### Introdução de uma macro AUTOLISP no AUTOCAD

- AUTOLISP permite modelar formas a partir de uma linguagem de programação – pode ser totalmente externa, sem recorrer a comandos do AUTOCAD
- Neste caso/exemplo
  - função: conversão do sistema imperial em sistema métrico
  - o contem indicações que não interferem na programação
- Carregar macro para o AUTOCAD
- 1. APPLOAD de da macro selecionar ficheiro Load (informação ativa temporariamente)

OU

- 2. Quando a macro não é muito extensa copiar e colar na linha de comandos
  - o para utilizar ativar através da linha de comando
    - na linha de comando (cv 8 2 1 2)
    - parênteses ( nome (exemplo) cv 8 (pés) 2(polegadas) 1 2(1/2 polegada) parenteses ) Enter = resultado em m

# Exercício 1 - Parábola de Revolução

Novos comandos

**REVSURF** - <u>https://knowledge.autodesk.com/support/autocad/learn-</u> explore/caas/CloudHelp/cloudhelp/2016/ENU/AutoCAD-Core/files/GUID-669D3ECF-99C7-4109-830D-A9D095A46F25-htm.html

SURFTAB - <u>https://knowledge.autodesk.com/support/autocad/learn-</u> explore/caas/CloudHelp/cloudhelp/2016/ENU/3PP-ACD-MAS-Wiley/files/GUID-8B007729-4B41-4C66-950E-42BB8FA961C8-htm.html

- **1. CIRCLE** 0,0,0 1 de raio
- 2. OSNAP ativar Quadrante
- 3. XLINE
  - dividir o círculo em 4 eixo vertical e eixo horizontal
  - criar uma linha auxiliar vertical no limite esquerdo do círculo
- 4. PTYPE mudar configuração de pontos para serem mais visíveis
- 5. POINT 3 pontos no centro do círculo e nas duas interseções da linha horizontal com o círculo
- 6. apagar círculo e eixo vertical central
- 7. OFFSET da linha auxiliar vertical 1.5 até obter 4 linhas
- 8. CIRCLE centro no ponto mais à direita
  - 1 1.5 de raio
  - 2 3 de raio
  - 3 4.5 de raio

- 9. Marcar com POINT a interseção dos círculos com as linhas verticais
- 10. SPLINE unir pontos marcados desenhar a parábola
- 11. apagar tudo menos os 3 pontos iniciais e a parábola
- 12. Substituir XLINE original por uma LINE comum
- 13. COPY SPLINE
- **14. OFFSET 0.1** cortar metade da parábola **TRIM –** unir extremidades com uma linha **JOIN** (necessário para se fazer o REVOLVE)
- **15. SURFTAB** SURFTAB 1 e SURTAB 2 quanto mais elevado o SURFTAB, mais perfeita/arredondada é a forma
- **16. REVSURF** selecionar forma selecionar eixo 2 Enters
  - No entanto, trata-se de uma superfície sem espessura possível solução = REVOLVE
- **17. REVOLVE** selecionar forma selecionar eixo de revolução (dois pontos comuns à reta auxiliar) 360

#### Exercício 2 - Hiperboloide de Revolução Novo comando

**CONVTOSURFACE** - <u>https://knowledge.autodesk.com/support/autocad-for-mac/learn-explore/caas/CloudHelp/cloudhelp/2021/ENU/AutoCAD-MAC-Core/files/GUID-7AF911DF-986F-4897-8651-921BE8710B14-htm.html?us\_oa=akn-us&us\_si=3ca58338-fa33-4e4f-be30-8f165122eaaa&us\_st=CONVTOSURFACE%20(Command)</u>

- 1. CIRCLE 0,0,0 1 de raio
- 2. CIRCLE 0,0,0 5 de raio
- **3.** LINE unir limite esquerdo do círculo maior (quadrante) ao círculo menor com duas retas tangentes
- 4. EXTENT estender linhas até ao círculo maior
- 5. desenhar linha vertical no eixo do círculo
- LINE origem e orientação igual às retas tangentes localizar endpoint das tangentes e arrastar cursor no eixo dos zs - definir a coordenada 10 no mesmo
- 7. copiar forma 2 vezes
  - Original apagar eixo vertical
  - 2<sup>a</sup> apagar uma das linhas diagonais
  - 3<sup>a</sup> apagar outra das linhas diagonais

## 8. ARRAYCLASSIC

- <u>Center point</u> definir centro do círculo
- Total number of items 180
- <u>Select objects</u> selecionar duas linhas diagonais

## 9. REVSURF + CONVTOSURFACE

- VERIFICAR **SURFTABS 17**
- **REVSURF** selecionar linha diagonal selecionar eixo vertical
- CONVTOSURFACE
- Depende de outro comando SMOTHMESHCONVERT 3 quanto menor o número mais suave a superfície
- CONVTOSURFACE selecionar objeto Enter
- 10. Repetir o processo para a última forma, com um SMOTHMESHCONVERT de 0

## Exercício Teste - Introdução 3D Studio MAX

Conhecimentos base

- Definir viewports + no canto inferior esquerdo Standard Viewport Layouts definir 3 vistas – Frente, Topo e Perspetiva
- Símbolo 3 com ferradura/íman OSNAP quando está selecionado/azul está ativo
- Janela do lado direito múltiplas opções desenhar formas bidimensionais, iluminação dos objetos, Modify (permite alterar/editar formas produzidas)
- Parte inferior ferramentas de zoom, timeline da animação

## Exercício teste

- Selecionar forma bidimensional desenhar retângulo na vista de topo Parameters – definir medidas – 10 x 20
- Vista de frente definir um polígono ao acaso LINE (selecionar opções nas ferramentas à direita) – carregar em 3 pontos – ESCAPE para finalizar
- 3. OSNAP ativar pivot e vertex
- **4.** Select and Move ou **W** mover ponto inferior esquerdo da forma desenhada para o centro do retângulo
- 5. <u>Canto inferior direito</u> ativar SET KEY ou manter AUTO + carregar em símbolo de + com chave
- 6. Arrastar a barra da timeline de 0/100 para 95/100
- 7. Janela do lado direito símbolo da circunferência Compound Objects LOFT
- 8. Creation Method Get shape selecionar retângulo
- Selecionar forma Modify (janela de ferramentas do lado direito) Deformations
  - Scale selecionar símbolo Insert Corner Point definir 3 pontos afastados na linha vermelha – símbolo Move Control Point – deslocar pontos para cima e para baixo
  - Twist Deformation repetir processo da Scale Deformation
- 10. Colocar viewport de Perspective em visualização Default Shading
- 11. Recuar barra da timeline até ao 0 retrocesso das deformações introduzidas

- **12.** Barra superior símbolo chaleira + roda dentada **Render Setup** 
  - <u>Renderer</u> scanline renderer
  - <u>Common Parameters</u> single (imagem única); active time segment (animação)
  - <u>Render</u> renderiza forma com uma luz predefinida
  - <u>Render Output</u> selecionar nome **Teste 1** tipo de ficheiro **AVI File** selecionar local onde guardar
  - <u>Render</u> renderiza os vários frames da animação